# HƯỚNG DẪN SỬ DỤNG MAIL TRÊN CPANEL

Mail Cpanel mà chúng tôi hiện đang cung cấp cho Khách hàng hoạt động link cụ thể như sau: http://mail.têndomain đối với dịch vụ Email dành cho Doanh Nghiệp (Email Cá Nhân - Email Doanh Nghiệp -Email Server Riêng).

## 1. Giao diện đăng nhập:

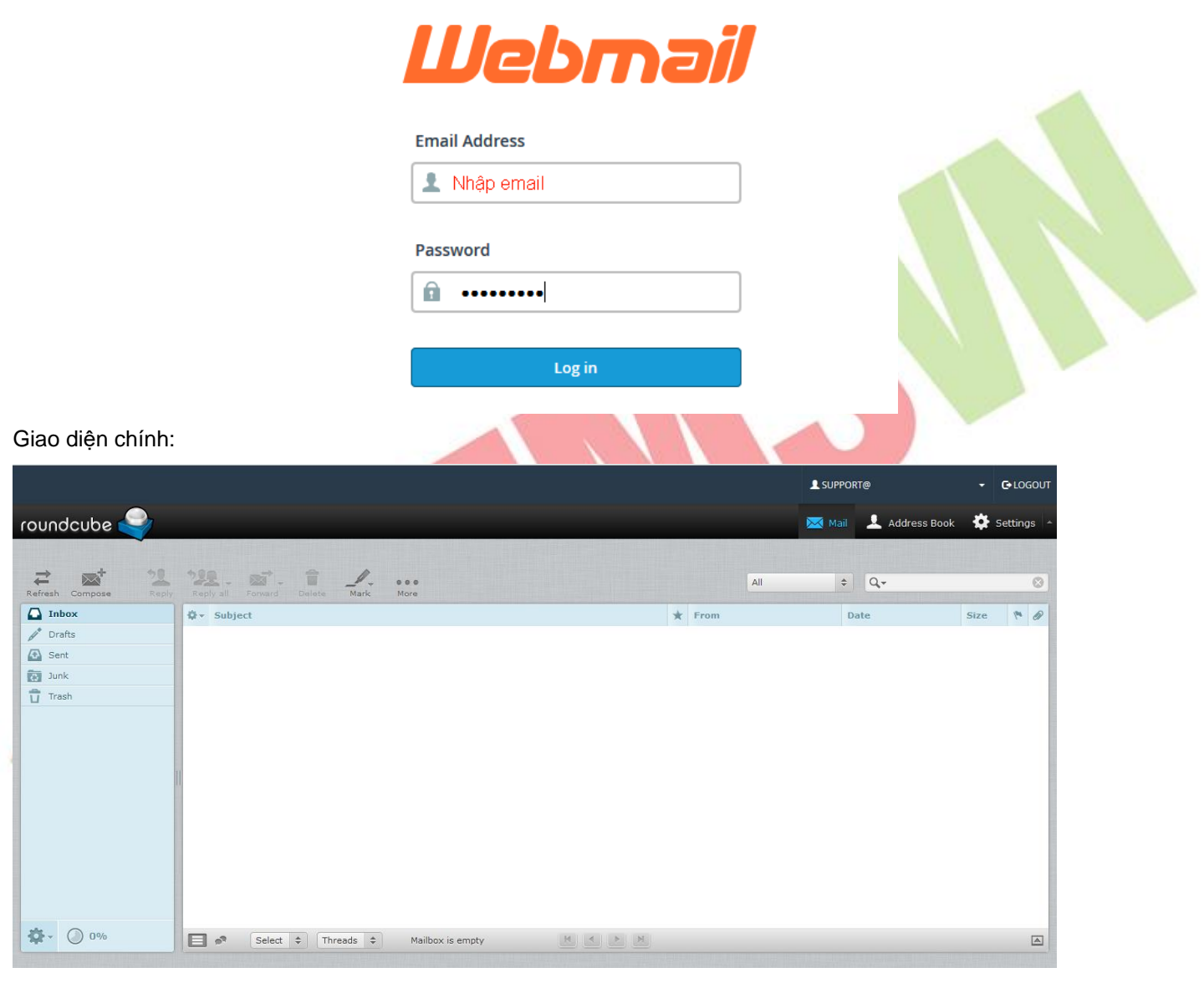

Giao diện gửi mail:

- ✓ Chọn attach a file để đính kèm file.
- ✓ Chọn send để gửi mail.

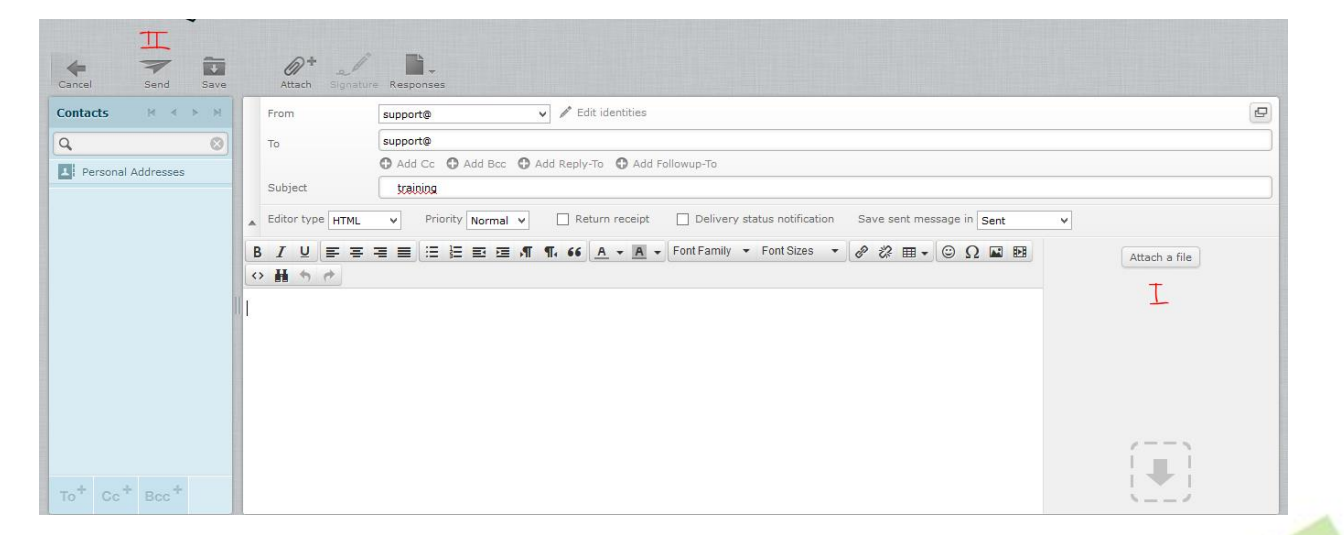

# 2. Các cấu hình cơ bản:

| Roundcube   Password & Security   Password & Security   Configure Mail Client   Configure Mail Client <t< th=""><th></th></t<>                                                                                                    |  |
|----------------------------------------------------------------------------------------------------|--|
| Password & Security       Image: Configure Mail Client         Ake on a       Image: Configure Mail Client         Image: Configure Mail Client       Image: Configure Mail Client         Image: Configure Mail Client       Image: Configure Mail Client         Image: Conf |  |
| Ake on a       Configure Mail Client       ☆         Email Filters       ☆         Forwarders       ☆         Autoresponders       ☆         Track Delivery       ☆                                                                                                    |  |
| ake on a     Email Filters     ☆       Forwarders     ☆       Autoresponders     ☆       Track Delivery     ☆                                                                                                    |  |
| Ake on a     Forwarders     ☆       Autoresponders     ☆       Track Delivery     ☆                                                                                                    |  |
| Autoresponders     ☆       Track Delivery     ☆                                                                                                    |  |
| Track Delivery                                                                                                    |  |
|                                                                                                    |  |
| BoxTrapper 🗘                                                                                                    |  |
| Review Queue                                                                                                    |  |
| Password & Security Enter a new password for this account. Change Password New Password Confirm New Password                                                                                                    |  |
| ••••••                                                                                                    |  |
| Password Strength 🖲                                                                                                    |  |
|                                                                                                    |  |
| Save                                                                                                    |  |

- ✓ Filter Name: đặt tên cho rule
- ✓ Rules: tạo rules
- ✓ Actions: discard message (xoá email)

| Filter   | Name                                                                                             |
|----------|--------------------------------------------------------------------------------------------------|
| The fil  | S 1                                                                                              |
| previo   | bus filter will be overwritten.                                                                  |
| Rules    |                                                                                                  |
| _ Fr     | om                                                                                               |
| ▼ a      | abc@gmail.com                                                                                    |
| Disca    | ate                                                                                              |
| orwarder | r (chuyển tiếp email đến một địa chỉ khác) : Nhập địa chỉ mail cần forward đến -> add forwarder. |
|          | Forwarders                                                                                       |
|          | Add a New Forwarder                                                                              |
|          | Address                                                                                          |

|                     |                | Add a New Forwarder                     |
|---------------------|----------------|-----------------------------------------|
|                     |                | Address<br>Forwarding<br>support@       |
|                     |                | Destination<br>Forward to Email Address |
|                     |                | support@                                |
|                     |                | Add Forwarder                           |
| 3. C                | Các cài nâng   | cao: chọn setting Image                 |
| Sec                 | tion           |                                         |
| Ā                   | User Interfa   | ce                                      |
| I                   | Mailbox View   |                                         |
| E                   | Displaying Me  | ssages                                  |
| $\bowtie^{\dagger}$ | Composing Me   | essages                                 |
| 1                   | Address Book   |                                         |
|                     | Special Folder | s                                       |
|                     | Server Setting | js                                      |
| V                   | User Interf    | ace: Tuỳ chỉnh giao diện                |
|                     | Language:      | chon ngôn ngữ (có tiếng Việt).          |

Refresh: tải lại webmail để hiển thị email mới.

# Main Options

| Language                               | English (US)        |
|----------------------------------------|---------------------|
| Time zone                              | Auto v              |
| Time format                            | 07:30 ¥             |
| Date format                            | 2016-07-24 🗸        |
| Pretty dates                           | ✓                   |
| Refresh (check for new messages, etc.) | every 1 minute(s) V |

### 4. Displaying message: Tuỳ chỉnh giao diện 1 mail

- ✓ Open message in a new window: mở email trong 1 cửa sổ mới.
- ✓ Display HMTL: mở email với định dạng HTML
- ✓ Display attached emages bellow the message: mở ảnh đính kèm trong nội dung email.

#### Main Options

| Open message in a new window                                              |         |
|---------------------------------------------------------------------------|---------|
| Show email address with display name                                      |         |
| Display HTML                                                              | ✓       |
|                                                                           |         |
| Display remote inline images                                              | never v |
| Display remote inline images<br>Display attached images below the message | never v |

# 5. Composeing Message: Tuỳ chỉnh giao diện gửi mail:

- Compose in a new windows: Soạn mail bằng 1 cửa sổ mới.
- Compose HTML message: chỉnh định dạng email là HTML
- Messages forwarding: định dạng email forward là inline
  - Default Font of HTML message:; chỉnh định dạng font và size mặc định.

Composing Messages

#### Main Options

| Compose in a new window                                     |                                      |
|-------------------------------------------------------------|--------------------------------------|
| Compose HTML messages                                       | never V                              |
| Automatically save draft                                    | every 5 minute(s) V                  |
| Always request a return receipt                             |                                      |
| Always request a delivery status notification               |                                      |
| Place replies in the folder of the message being replied to |                                      |
| When replying                                               | start new message below the quote $$ |
| Messages forwarding                                         | inline V                             |
| Default font of HTML message                                | Verdana v 10pt v                     |
| Default action of [Reply all] button                        | reply to all                         |

# 6. Cấu hình chữ ký mail:

Vào setting -> indentities -> chọn user mail -> signature -> insert image -> chọn ảnh từ máy tính

| Settings     | Identities                                                  | Edit identity  |                                                                 |
|--------------|-------------------------------------------------------------|----------------|-----------------------------------------------------------------|
| Preferences  | <support@< th=""><th>Organization</th><th></th></support@<> | Organization   |                                                                 |
| Folders      |                                                             | Reply-To       |                                                                 |
| L Identities |                                                             | Bcc            |                                                                 |
| Responses    |                                                             | Signature      |                                                                 |
|              |                                                             | Signature      | B I U ≡ ≂ = ≡ ≡ Ξ Ω − 𝒞 ℤ ⊡ ↔ Α ▾<br>Font Family ▼ Font Sizes ▼ |
|              |                                                             | HTML signature |                                                                 |
|              |                                                             | Save           |                                                                 |

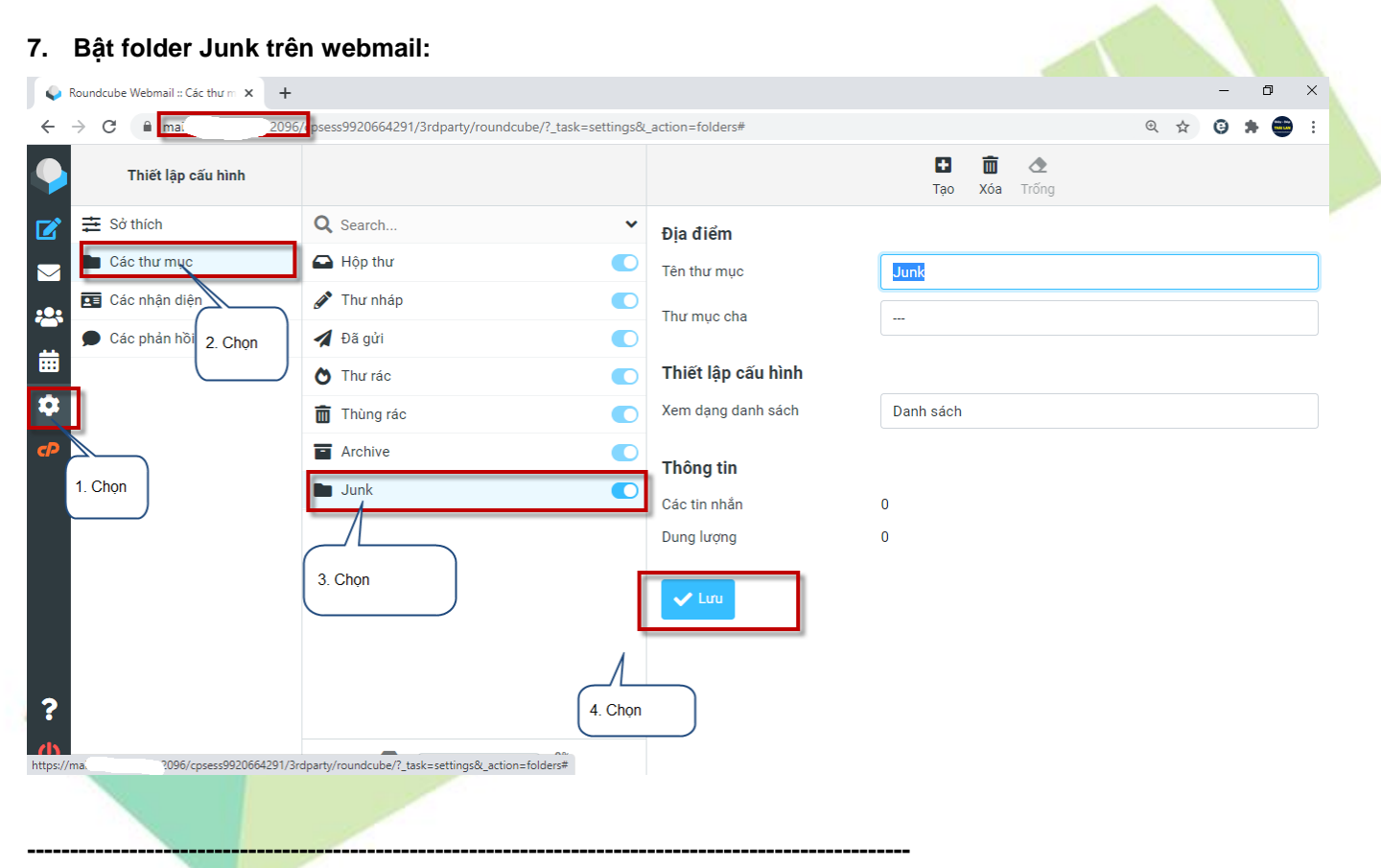

# THÔNG TIN LIÊN HỆ:

# CÔNG TY TNHH ĐẦU TƯ THƯƠNG MẠI NGUYỄN HUY (Emsvn)

Địa Chỉ : Tầng 3, tòa nhà Indochina, Số 4 Nguyễn Đình Chiểu, Phường Đa Kao, Quận 1, TP.HCM

Tel : (028) 6288 5019

Email : info@emsvn.com ; support@emsvn.com ; nguyenhuy.hotro@gmail.com

Website: http://www.emsvn.com ; http://www.webban.vn